## Sistema Integral de Fiscalización (SIF)

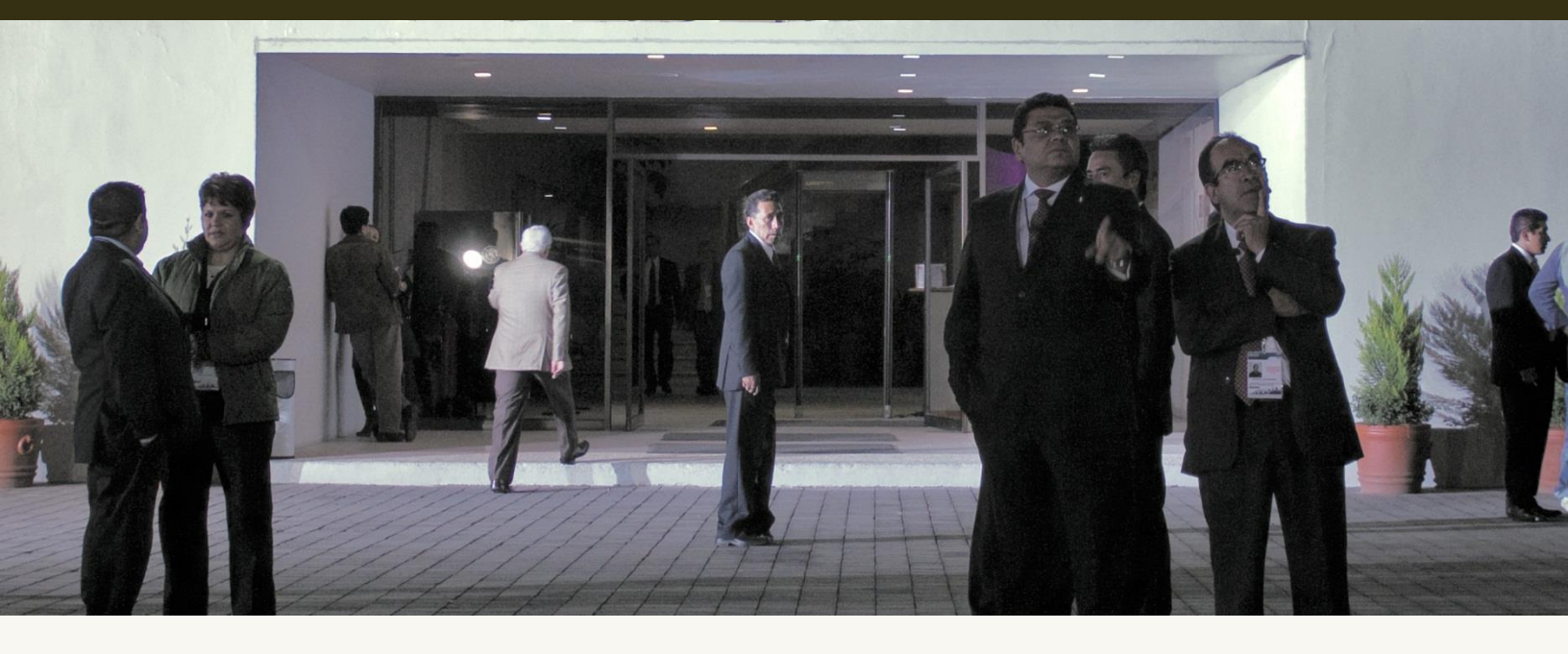

Versión del Sistema 1.6 Perfil: Concentradora Proceso Electoral Federal 2015

Unidad Técnica de Servicios en Informática

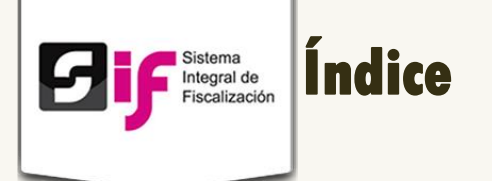

| • | Presentación4                                  |
|---|------------------------------------------------|
| • | Flujo del Sistema                              |
| • | Requerimientos del Sistema                     |
| • | Acceso al sistema                              |
| • | Operaciones a trabajar9                        |
|   | 1. Seleccione una operación9                   |
| • | Gestión Electoral                              |
|   | <b>2.</b> Registro de Candidatos               |
| • | Pólizas y evidencias12                         |
|   | 3. Captura de Operaciones Una a Una12          |
|   | 4. Cargar evidencia a una póliza15             |
| • | Carga por lotes                                |
|   | 5. Archivos CSV                                |
|   | <b>6.</b> Sustitución de carga19               |
| • | Prorrateo                                      |
| • | Reportes                                       |
|   | 7. Reportes de contabilidad de concentradora25 |
|   | 8. Reportes de Prorrateo                       |

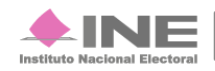

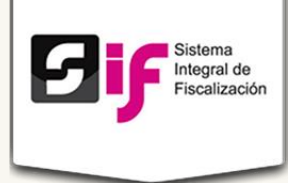

## Presentación

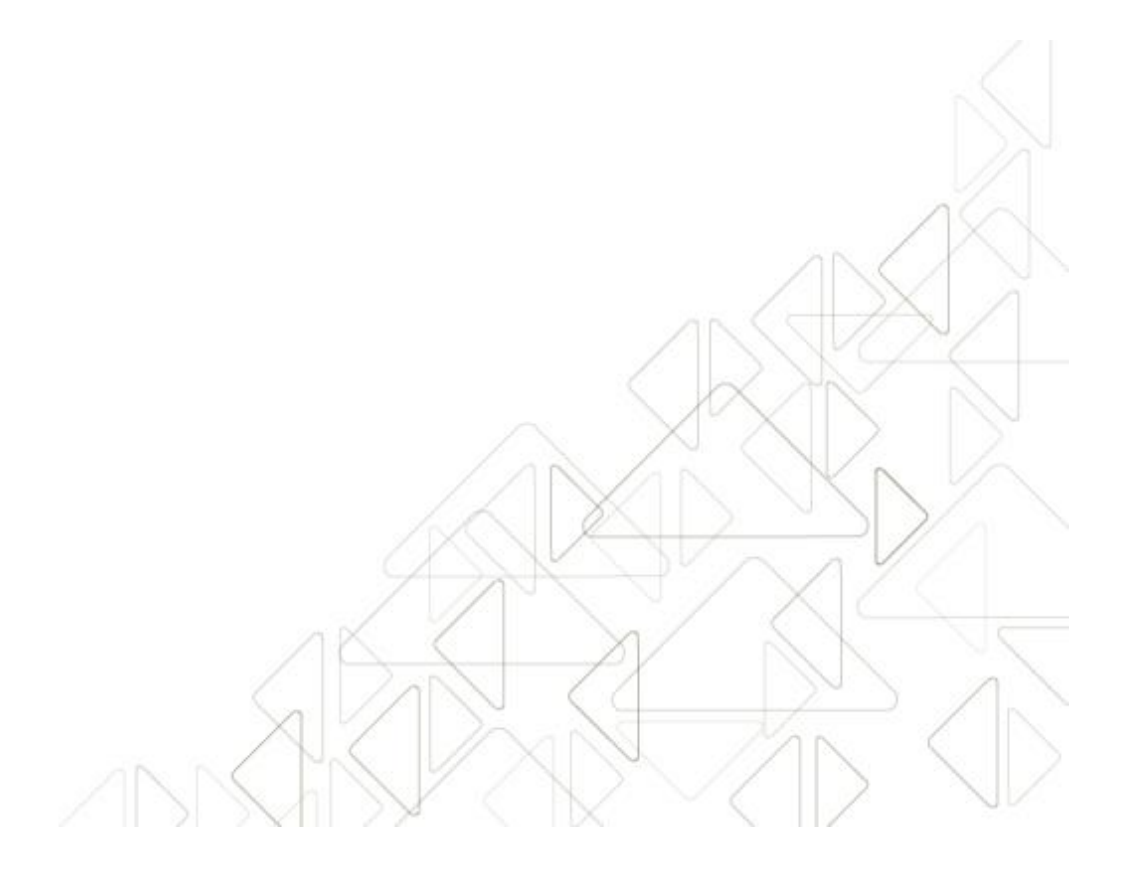

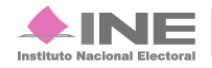

Servicios de Informática

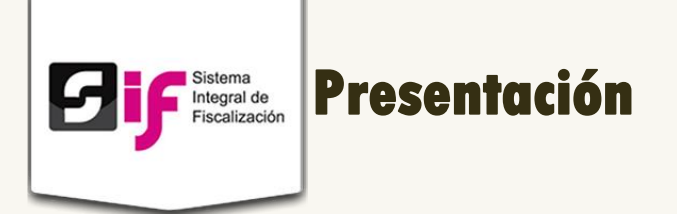

#### Marco Legal

La Unidad Técnica de Fiscalización con base en el Reglamento de Fiscalización Artículo 54 **Requisitos para abrir cuentas bancarias** numerales 7 y 8 menciona lo siguiente:

7. En los servicios bancarios en línea vía internet, los sujetos obligados deberán solicitar a las instituciones, que las notificaciones por operaciones realizadas sean remitidas vía correo electrónico a la cuenta de correo que la Comisión, a propuesta de la Unidad Técnica, apruebe para estos efectos, así como autorizar a la Unidad Técnica la consulta en línea, a través de la banca electrónica, de los movimientos y saldos de cada cuenta.

8. Las cuentas bancarias para precampaña y campaña, podrán abrirse a partir del mes inmediato anterior al inicio del proceso electoral y se deberán cancelar a más tardar durante el mes posterior a la conclusión del mismo.

La Unidad Técnica de Fiscalización consultará la información bancaria basándose en el Artículo 56 numeral 1 del Reglamento de Fiscalización, el cual menciona: *En ningún caso, las cuentas bancarias estarán protegidas por el secreto bancario, fiscal o fiduciario, en términos de lo dispuesto en el Artículo 41, base V, apartado B, penúltimo párrafo de la Constitución; así como 200, numeral 1 de la Ley de Instituciones y 57, numeral 1, inciso c) de la Ley de Partidos.* Para verificar la veracidad de lo reportado por los sujetos obligados, la Unidad Técnica, podrá solicitar de manera fundada y motivada toda la información relativa a contratos de apertura, cuentas, depósitos, servicios, cancelación y cualquier tipo de operación activa, pasiva y de servicios que realicen los sujetos obligados.

Las autoridades y las instituciones públicas y privadas, también están obligadas a responder a la Unidad Técnica de Fiscalización, las solicitudes de información protegidas por el secreto bancario, fiduciario y fiscal, en un plazo máximo de cinco días después de realizada la solicitud.

De acuerdo con el Artículo 57, numeral 1, inciso c) de la Ley General de Partidos Políticos: Los partidos políticos podrán establecer en instituciones bancarias domiciliadas en México cuentas, fondos o fideicomisos para la inversión de sus recursos líquidos a fin de obtener rendimientos financieros. En todo caso, las cuentas, fondos o fideicomisos no estarán protegidos por el secreto bancario o fiduciario para el Consejo General del Instituto, por lo que éste podrá requerir en todo tiempo información detallada sobre su manejo y operaciones.

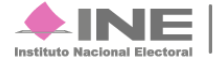

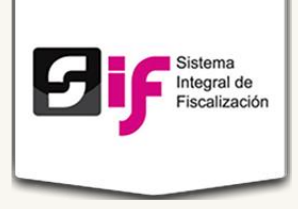

Con base en los artículos señalados, la Unidad Técnica de Fiscalización desarrolló el **Sistema Integral de Fiscalización** para dar seguimiento a las actividades y movimientos realizados por los partidos políticos ante las autoridades y las instituciones públicas y privadas.

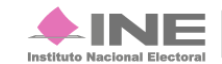

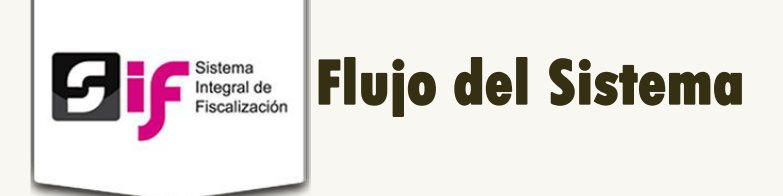

Para dar cumplimiento a lo dispuesto por la Unidad Técnica aplicable en términos de la legislación vigente, el sistema cuenta con tres módulos.

A continuación describiremos el flujo del sistema con el perfil: Concentradora.

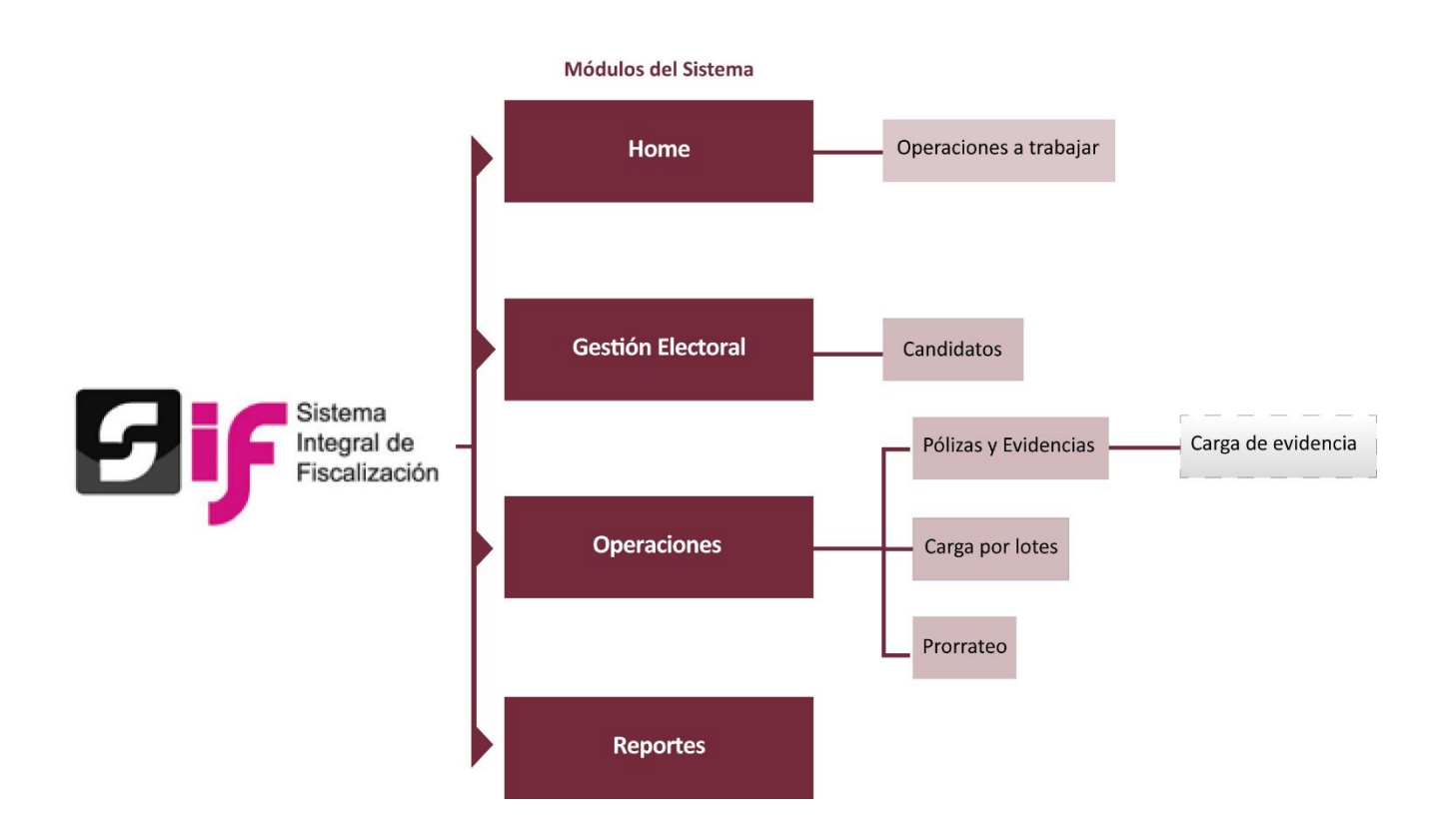

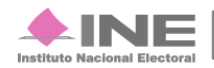

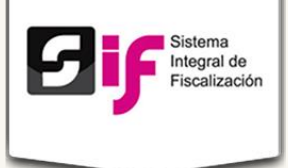

## **Requerimientos del Sistema**

 Computadora con acceso a Internet. Se recomienda usar el navegador Google Chrome.

## Acceso al sistema

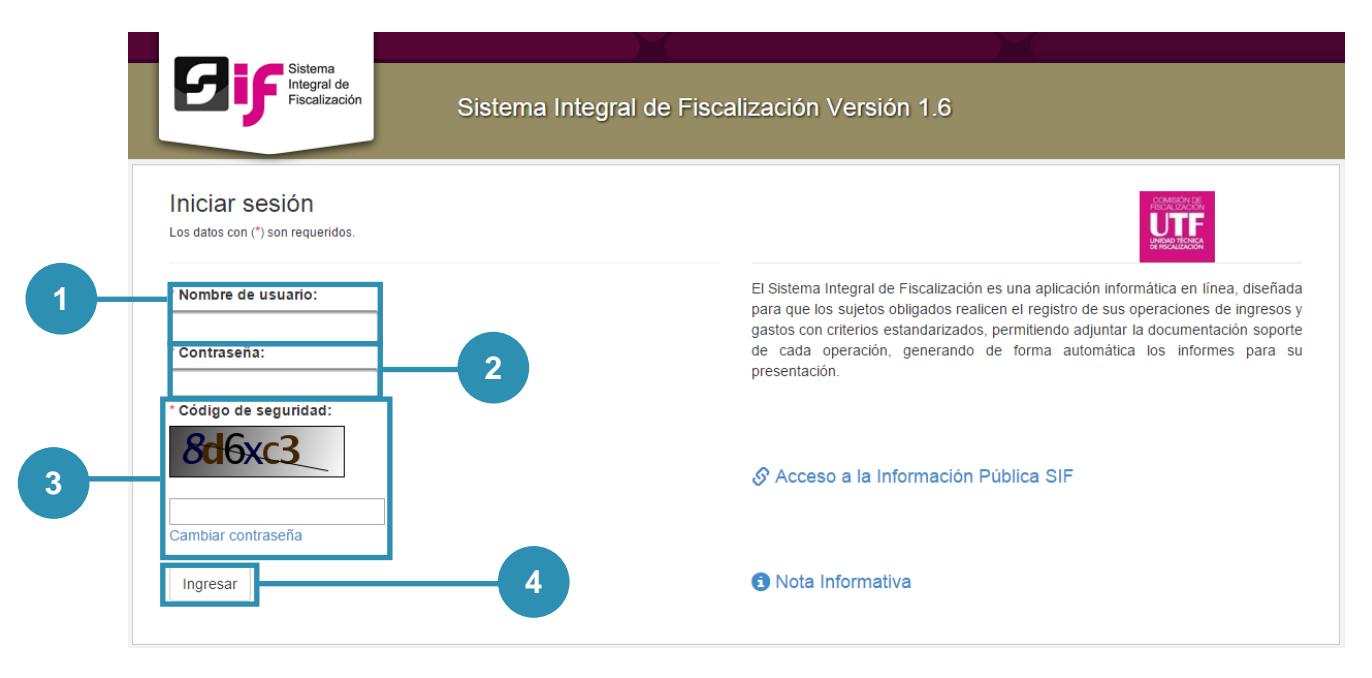

#### Figura 1.0 Acceso al sistema

- 1) Nombre de usuario. Escribe el nombre de usuario.
- 2) Contraseña. Ingresa la contraseña.
- 3) Código de seguridad. Replica el código de seguridad. Para cambiar la contraseña de acceso, oprime cambiar contraseña.
- 4) Presiona Ingresar.

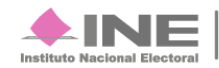

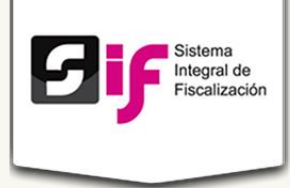

# Inicio Operaciones a Trabajar

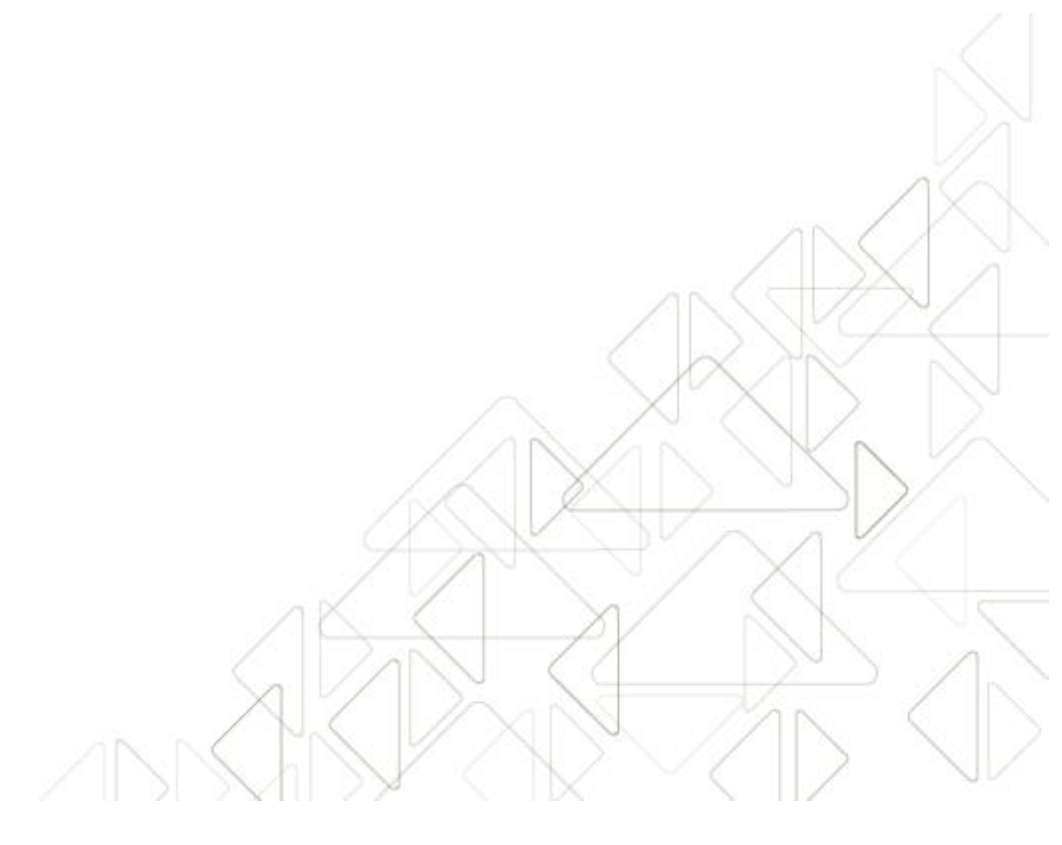

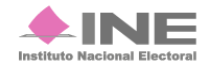

Servicios de Informática

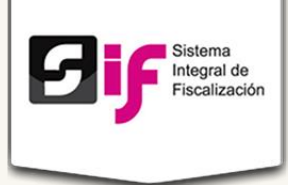

## **Operaciones a trabajar**

Objetivo: Permite el registro en línea de operaciones de ingresos y gastos bajo criterios homogéneos, contemplados en un catálogo de cuentas fijo para su registro, respetando la regla de la partida doble y utilizando el formato de póliza.

## Seleccione una operación

En esta pestaña puedes elegir una operación y trabajar en ella. Las operaciones se muestran al subir archivos al sistema.

#### Operaciones a trabajar

| Es necesario que elija una | a operación y oprima trabajar * | esita campiar la operación pres | sona nome.                  |              |            |          |
|----------------------------|---------------------------------|---------------------------------|-----------------------------|--------------|------------|----------|
|                            |                                 | 10 V 🖂 <4 Pág                   | gina: 1/1 🔛 🕨               |              |            |          |
| Sujeto Obligado            | Ámbito ≎<br>▼                   | Entidad 🗢                       | Cargo                       | Fecha Inicio | Fecha Fin  | Acciones |
| cdato.ci146.dfe01003       | Campaña Federal Extraordinaria  | Aguascalientes                  | Distrito 3/Diputado Federal | 2015-10-01   | 2015-10-31 | Trabajar |
|                            |                                 | 10 🔻 📧 << Pág                   | gina: 1/1 🔛 🔛               |              |            |          |
|                            |                                 |                                 |                             |              |            |          |

Figura 2.0 Operación a trabajar

- 1) Muestra el Sujeto Obligado.
- 2) El sistema carga automáticamente el ámbito y la Entidad que corresponde al Sujeto Obligado.
- 3) Dependiendo del Sujeto Obligado seleccionado, se muestra el cargo, la fecha de inicio y fin.
- 4) Acciones. Si oprimes *Trabajar* el sistema te llevará a las contabilidades proporcionadas.

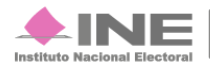

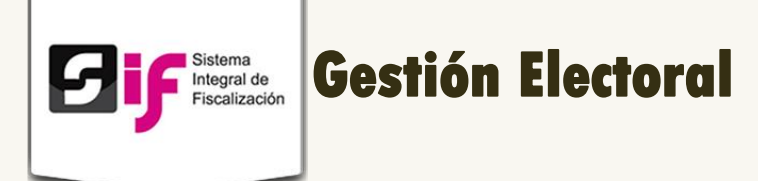

## **Registro de Candidatos**

Consulta por cuenta.

| Сс  | onsulta            |               |                       |                       |                     |                             |        |                |                    |                     |                                     |      |
|-----|--------------------|---------------|-----------------------|-----------------------|---------------------|-----------------------------|--------|----------------|--------------------|---------------------|-------------------------------------|------|
|     | Por criterios de b | úsqueda 🖲 Por | cuenta                |                       |                     |                             |        |                |                    |                     |                                     |      |
|     | Poolizer búo       | queda         |                       |                       |                     |                             |        |                |                    |                     |                                     |      |
|     |                    | queua         |                       |                       |                     |                             |        |                |                    |                     |                                     |      |
|     | Cuenta de candid   | ato:          |                       |                       |                     |                             |        |                |                    |                     |                                     |      |
| * ( |                    |               |                       |                       |                     |                             |        |                |                    |                     |                                     |      |
| * ( |                    |               |                       |                       |                     |                             |        |                |                    |                     |                                     |      |
| * ( |                    |               |                       |                       | Buscar              | Gener                       | ar XLS | - 2            |                    |                     |                                     |      |
| * ( |                    |               |                       | I                     | Buscar              | Gener                       | ar XLS | 2              |                    |                     |                                     |      |
| * ( | Sujeto Obligado    | Ámbito        | Entidad<br>Federativa | Puesto de<br>Elección | Buscar<br>Dtto/Mpio | Gener<br>Tope de<br>campaña | RFC    | 2<br>Nombre(s) | Primer<br>apellido | Segundo<br>apellido | Fecha de<br>inicio del<br>candidato | Fech |

#### Figura 3.0 Registro de Candidatos

- 1) Consulta. El sistema permite consultar los Registros de los Candidatos.
- 2) Oprime Buscar para que se desplieguen los datos en la tabla, o generar XLS para que descargue el archivo a la computadora.

10 V 14 4 1 de 1 (>> (+)

3) El sistema carga automáticamente las casillas de: Sujeto Obligado, Ámbito, Entidad, Cargo, Fecha Inicio y Fecha Fin.

Para ver el Estatus, la Fecha de inicio y fin de campaña, la Cuenta, Fecha de creación y Creado por, es necesario presionar () y se desplegará la información.

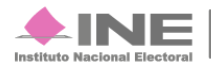

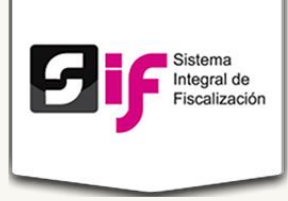

Consulta por criterios de búsqueda.

| ▼ Yucatán                                                 |  |  |  |  |  |  |
|-----------------------------------------------------------|--|--|--|--|--|--|
| de creación:                                              |  |  |  |  |  |  |
|                                                           |  |  |  |  |  |  |
|                                                           |  |  |  |  |  |  |
|                                                           |  |  |  |  |  |  |
|                                                           |  |  |  |  |  |  |
|                                                           |  |  |  |  |  |  |
|                                                           |  |  |  |  |  |  |
|                                                           |  |  |  |  |  |  |
| ter Segundo Fecha de inicio<br>ido apellido del candidato |  |  |  |  |  |  |
| de creación:                                              |  |  |  |  |  |  |

#### Figura 3.1 Registro de Candidatos

- 1) Consulta. El sistema permite buscar los Registros de Candidatos.
- 2) Realiza la búsqueda: Ámbito, Entidad, Tipo de Candidatura, Distrito, Fecha de creación. Oprime Buscar para que se desplieguen los datos en la tabla, generar XLS para que descargue el archivo a la computadora o Limpiar para realizar una nueva consulta.
- 3) El sistema carga automáticamente las casillas de: Sujeto Obligado, Ámbito, Entidad, Cargo, Fecha Inicio y Fecha Fin.

Para ver el Estatus, la Fecha de inicio y fin de campaña, la Cuenta, Fecha de creación y Creado por, es necesario presionar **()** y se desplegará la información.

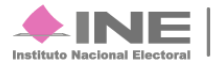

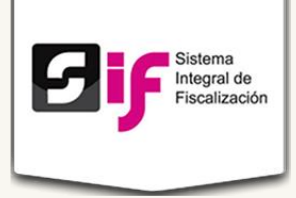

## Pólizas y evidencias

Objetivo: Comprobar los gastos de campaña mediante las pólizas y evidencias. Existen dos maneras de hacerlo: **Una a una o Carga por lotes.** 

## Captura de Operaciones Una a Una

| Información de la Póliza         |                                         |                |   |
|----------------------------------|-----------------------------------------|----------------|---|
| id contabilidad: 37646           |                                         |                | × |
| * Tipo Operación: - Selecionar - | Periodo de la Operación: - Selecionar - | v              |   |
| * Fecha de la Operación:         | Fecha del Registro: 27/02/2015          |                |   |
| * Descripción de la              |                                         | 300 caracteres | 1 |

#### Figura 4.0 Captura de operaciones Una a Una.

- 1) ID CONTABILIDAD. Identificador de contabilidad, cada que realizas una captura, el sistema asigna automáticamente un nuevo ID.
- 2) Tipo de Operación. Existen dos tipos de operaciones NORMAL o AJUSTE. De acuerdo al tipo que realices, elige una de las dos.
- 3) Periodo de la Operación. Se hallan dos periodos en el sistema. Escoge el adecuado para la operación que deseas ingresar.
- 4) Fecha de la Operación. Selecciona la fecha en que se realizó la operación.
- 5) Fecha del Registro. El sistema toma la fecha en la que capturas los datos sin permitir editarlos.
- 6) Descripción de la Póliza. Escribe la descripción de la póliza. Tienes hasta 300 caracteres para hacerlo.
- Prorrateo. Es el cálculo y distribución del importe de los gastos a comprobar entre los candidatos beneficiados. Selecciónalo solo si los gastos provienen del prorrateo.

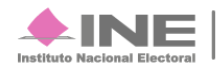

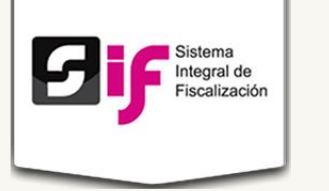

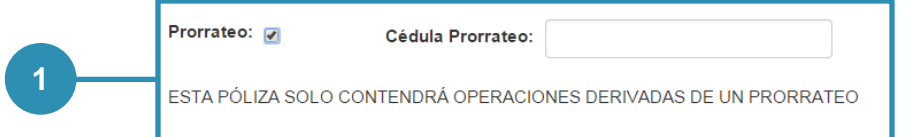

Figura 4.1 Captura de operaciones Una a Una (continuación). Prorrateo

1) Prorrateo. El sistema te pide que llenes el campo de Cédula Prorrateo. Recuerda que la póliza solo contendrá operaciones derivadas de un prorrateo.

| Cuenta Contable:        | Conc                    | epto del Movimiento:    |                 | Cargo:  | Abono:          |         |  |
|-------------------------|-------------------------|-------------------------|-----------------|---------|-----------------|---------|--|
| RFC del Proveedor:      | Folio Fiscal:           |                         |                 |         |                 |         |  |
| AAAA123456AA1           |                         |                         |                 |         |                 |         |  |
| AGREGAR MOVIMIEN        | ТО                      |                         |                 |         |                 |         |  |
|                         |                         |                         |                 | SUMA DE | CARGOS Y ABONOS | [\$,\$] |  |
|                         |                         |                         |                 |         |                 |         |  |
| Cuenta Contable Concent | to del Movimiento RFC d | el Proveedor Folio Fisc | al Cuenta CLABE | Cargo   | Abono           |         |  |
| Cuenta contable concep  |                         |                         |                 | -       |                 |         |  |

Figura 4.2 Captura de operaciones Una a Una (continuación). Operaciones

- 1) Concepto del movimiento. El sistema llena automáticamente el campo con la información capturada en Descripción de la Póliza.
- 2) Cuenta Contable. Elige el número de cuenta contable. Cargo. Llena el cargo, en caso de ser requerido.
- 3) Abono. Escoge el abono, solo en caso de ser necesario.
- 4) RFC del Proveedor. Escribe el RFC del proveedor. (Debe contener entre 10 ó 13 caracteres).
- 5) Folio Fiscal. Copia y pega el Folio Fiscal de la factura. Deben ser forzosamente treinta y seis caracteres.

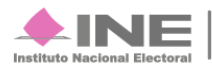

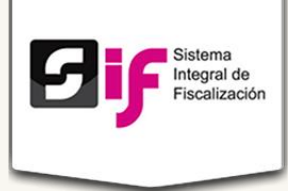

- 6) Agregar Movimiento. Oprime el botón AGREGAR MOVIMIENTO cuando hayas llenado todos los campos.
- 7) Suma de cargos y abonos. El sistema mostrará dicho campo con la información obtenida.
- 8) Guardar póliza. Cuando todos los campos se encuentren correctos, presiona GUARDAR PÓLIZA.

Una vez agregados, los movimientos se muestran reflejados en la parte inferior de la pantalla.

|                 |                         |                   |                 | SUMA DE CA   | RGOS Y ABON | OS[\$ 12.455,0 | 00 ,\$ 12.455,00 | 0]      |
|-----------------|-------------------------|-------------------|-----------------|--------------|-------------|----------------|------------------|---------|
| Cuenta Contable | Concepto del Movimiento | RFC del Proveedor | Folio Fiscal    | Cuenta CLABE | Cargo       | Abono          |                  |         |
| 2102000000      | Compra de comida.       | SARA831021KY0     | 123445612345678 |              | 12.455,00   | ,00,           | ✓ EDITAR         | 🝵 ELIMI |
| 1105000000      | Compra de comida.       |                   |                 |              | ,00,        | 12.455,00      | ✓ EDITAR         |         |

Figura 4.3 Captura de operaciones Una a Una (continuación). Operaciones

1) Movimientos ingresados al sistema.

Si deseas editar o eliminar los datos antes de guardar una póliza, presiona Editar o Eliminar y el sistema te permitirá cambiar los datos previamente cargados.

#### Nota:

Para guardar una póliza es estrictamente necesario que la SUMA DE CARGOS Y ABONOS sea igual. De lo contrario el sistema no te permitirá guardar la póliza y te desplegará el siguiente mensaje:

La SUMA de los CARGOS y los ABONOS deben de ser iguales

Al guardar con éxito una póliza, el sistema muestra el siguiente mensaje:

🕕 Su Póliza ha sido guardada satisfactoriamente con el FOLIO número 516

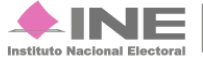

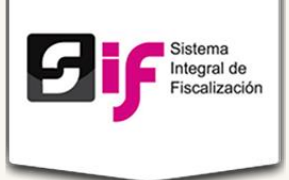

### Cargar evidencia a una póliza

Para cargar la evidencia a una póliza realiza los siguientes pasos:

- 1. Dirígete al Menú de Tareas
- - y selecciona la opción Consultar.

| Capturar        |  |
|-----------------|--|
| Consultar       |  |
| Modificar       |  |
| <u>Eliminar</u> |  |
| Ayuda           |  |

2. El sistema despliega la pantalla de Pólizas y Evidencias.

Se muestran las pólizas cargadas correctamente. Tienes la opción de descargar la evidencia que se encuentra en cada una de ellas, además puedes ver qué evidencia tiene cada una de las pólizas.

|          |                                |                      |                |                |             |           | Керопе.       |
|----------|--------------------------------|----------------------|----------------|----------------|-------------|-----------|---------------|
| Inicio / | Pólizas y Evidencias           | Consultar            |                |                |             |           |               |
|          |                                |                      |                |                |             |           |               |
|          | Pólizas v E                    | videncias            |                |                |             |           |               |
|          | · onLao y I                    | in a child           |                |                |             |           |               |
|          |                                | 1 de 52              | I 2 3 4        | 5 6 7 8 9 10   | ►> ►I 10 ¥  |           |               |
| Folio 🗘  | Descripción ≎                  | Fecha de operación 🗘 | Total cargo 🗘  | Total abono 🗘  | Prorrateo 🗘 | Acciones  | Evidencia     |
| 1        | póliza de antonio cruz         | 23/02/2015           | \$2,100.00     | \$2,100.00     | No          | Descargar | Descargar     |
| 1        | PAGO TRANSPORTACIÓN A          | 14/02/2015           | \$100,300.72   | \$100,300.72   | No          | Descargar | Descargar     |
| 2        | registro cuentas varias        | 23/02/2015           | \$36.01        | \$36.01        | No          | Descargar | Descargar     |
| 3        | revisión catalogo              | 24/02/2015           | \$1,002,025.00 | \$1,002,025.00 | No          | Descargar | Sin evidencia |
| 3        | póliza 3 antonio cruz          | 20/02/2015           | \$1,102.00     | \$1,102.00     | No          | Descargar | Sin evidencia |
| 5        | prueba 1                       | 22/02/2015           | \$1,000.00     | \$1,000.00     | No          | Descargar | Sin evidencia |
| 6        | Compra de propaganda utilitari | 15/04/2015           | \$36,005.05    | \$36,005.05    | No          | Descargar | Sin evidencia |
| 7        | PAGO GASTOS DE PROPAG          | 20/04/2015           | \$2,600,000.00 | \$2,600,000.00 | No          | Descargar | Sin evidencia |
| 8        | Aportaciones de ciudadanos a   | 03/02/2015           | \$6,414.05     | \$6,414.05     | No          | Descargar | Sin evidencia |
|          | Propaganda para campaña 20     | 23/02/2015           | \$100.00       | \$100.00       | No          | Descargar | Sin evidencia |

3. Posteriormente vuelve a presionar el Menú de Tareas, esta vez elige la opción de Modificar. Modificar El sistema te muestra la misma pantalla con la opción Modificar, Sustituir o Agregar.

|         |           |                           | 1 de 52 🛛 🖂          | 1 2 3 4 5 6    | 7 8 9 10 🕨     | ı 10 <b>v</b> |            |           |
|---------|-----------|---------------------------|----------------------|----------------|----------------|---------------|------------|-----------|
| Folio 🗘 | Periodo 🗘 | Descripción 🗢             | Fecha de operación ≎ | Total cargo 🗘  | Total abono 🗘  | Prorrateo 🗘   | Acciones   | Evidencia |
| 1       | 1         | póliza de antonio cruz    | 23/02/2015           | \$2,100.00     | \$2,100.00     | No            | Modific ar | Sustituir |
| 1       | 2         | PAGO TRANSPORTACIÓN       | 14/02/2015           | \$100,300.72   | \$100,300.72   | No            | Modificar  | Sustituir |
| 2       | 2         | registro cuentas varias   | 23/02/2015           | \$36.01        | \$36.01        | No            | Modificar  | Sustituir |
| 3       | 2         | revisión catalogo         | 24/02/2015           | \$1,002,025.00 | \$1,002,025.00 | No            | Modificar  | Sustituir |
| 3       | 1         | póliza 3 antonio cruz     | 20/02/2015           | \$1,102.00     | \$1,102.00     | No            | Modificar  | Agregar   |
| 5       | 1         | prueba 1                  | 22/02/2015           | \$1,000.00     | \$1,000.00     | No            | Modificar  | Agregar   |
| 6       | 1         | Compra de propaganda util | 15/04/2015           | \$36,005.05    | \$36,005.05    | No            | Modificar  | Agregar   |
| 7       | 1         | PAGO GASTOS DE PROP       | 20/04/2015           | \$2,600,000.00 | \$2,600,000.00 | No            | Modificar  | Agregar   |
| 8       | 1         | Aportaciones de ciudadano | 03/02/2015           | \$6,414.05     | \$6,414.05     | No            | Modificar  | Agregar   |
| 9       | 1         | Propaganda para campaña   | 23/02/2015           | \$100.00       | \$100.00       | No            |            | 1         |

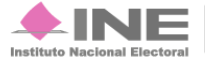

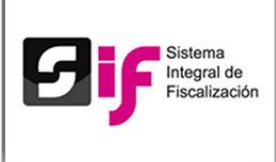

4. Al presionar Sustituir o Agregar, se abre una pestaña en la que puedes subir evidencia de cada una de las pólizas.

| Hom      | e Opera     | ciones <del>-</del>        |                           |                                                                 |                                         |        |          |           | Reportes  |
|----------|-------------|----------------------------|---------------------------|-----------------------------------------------------------------|-----------------------------------------|--------|----------|-----------|-----------|
| Inicio / | Pólizas y E | videncias / Modificar      |                           |                                                                 |                                         |        |          |           |           |
|          | Póliz       | as y Evide                 | Evidencia                 |                                                                 |                                         | ж      |          |           |           |
|          |             |                            | Sólo se ace<br>documentos | pta un archivo zip por póliz<br>s tipo: pdf, jpeg, jpg, png, xr | a que contenga<br>nl. mp3, mpq, mpeq, v | vma,   |          |           |           |
| Folio 🗘  | Periodo 🗘   | Descripción ≎              | ogg, xls, xls             | x, doc, docx, flv, mp4, wmv                                     | ,                                       | \$     | Acciones | Evidencia |           |
| 1        | 1           | póliza de antonio cruz     | 23/I + Ex;                | + Examinar @ Cancelar                                           |                                         |        |          | Modificar | Sustituir |
| 1        | 2           | PAGO TRANSPORTACIÓI        | 14/                       |                                                                 |                                         |        |          | Modificar | Sustituir |
| 2        | 2           | registro cuentas varias    | 23/                       |                                                                 |                                         |        |          | Modificar | Sustituir |
| 3        | 2           | revisión catalogo          | 24/                       |                                                                 |                                         |        |          | Modificar | Agregar   |
| 3        | 1           | póliza 3 antonio cruz      | 20/                       |                                                                 |                                         |        |          | Modificar | Agregar   |
| 5        | 1           | prueba 1                   | 22/                       |                                                                 |                                         |        |          | Modificar | Agregar   |
| 6        | 1           | Compra de propaganda utili | 15/                       |                                                                 |                                         |        |          | Modificar | Agregar   |
| 7        | 1           | PAGO GASTOS DE PROP        | 20/04/2015                | \$2,600,000.00                                                  | \$2,600,000.00                          | No     |          | Modificar | Agregar   |
| 8        | 1           | Aportaciones de ciudadano  | 03/02/2015                | \$6,414.05                                                      | \$6,414.05                              | No     |          | Modificar | Agregar   |
| 9        | 1           | Propaganda para campaña    | 23/02/2015                | \$100.00                                                        | \$100.00                                | No     |          | Modificar | Agregar   |
|          |             |                            | 1 de 52                   | 123456                                                          | 7 8 9 10 🕨                              | ı 10 ▼ |          |           |           |

5. Sólo se aceptan archivos con terminación .zip, oprime Examinar para cargar la evidencia. En caso de adjuntar un archivo con otra terminación el sistema arroja el siguiente mensaje en la esquina superior derecha.

Una vez que la carga es exitosa, se muestra el siguiente men<del>saje:</del>

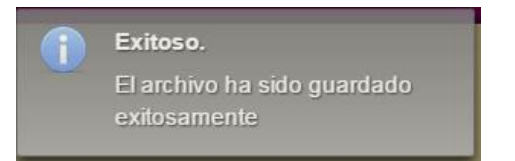

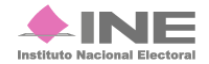

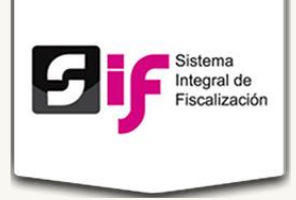

## **Carga por lotes**

Objetivo: Comprobar los gastos de campaña mediante las pólizas y evidencias. Existen dos maneras de hacerlo: **Una a una o Carga por lotes.** 

## **Archivos CSV**

Los archivos **CSV** (del inglés *comma-separated values*) es un tipo de documento en formato abierto sencillo para representar datos en forma de tabla, donde las columnas se separan por comas y las filas por saltos de línea.

Su funcionalidad radica en cargar archivos en forma masiva, es decir, trabajar en una hoja de Excel los datos necesarios y posteriormente integrarlos a la contabilidad del sistema.

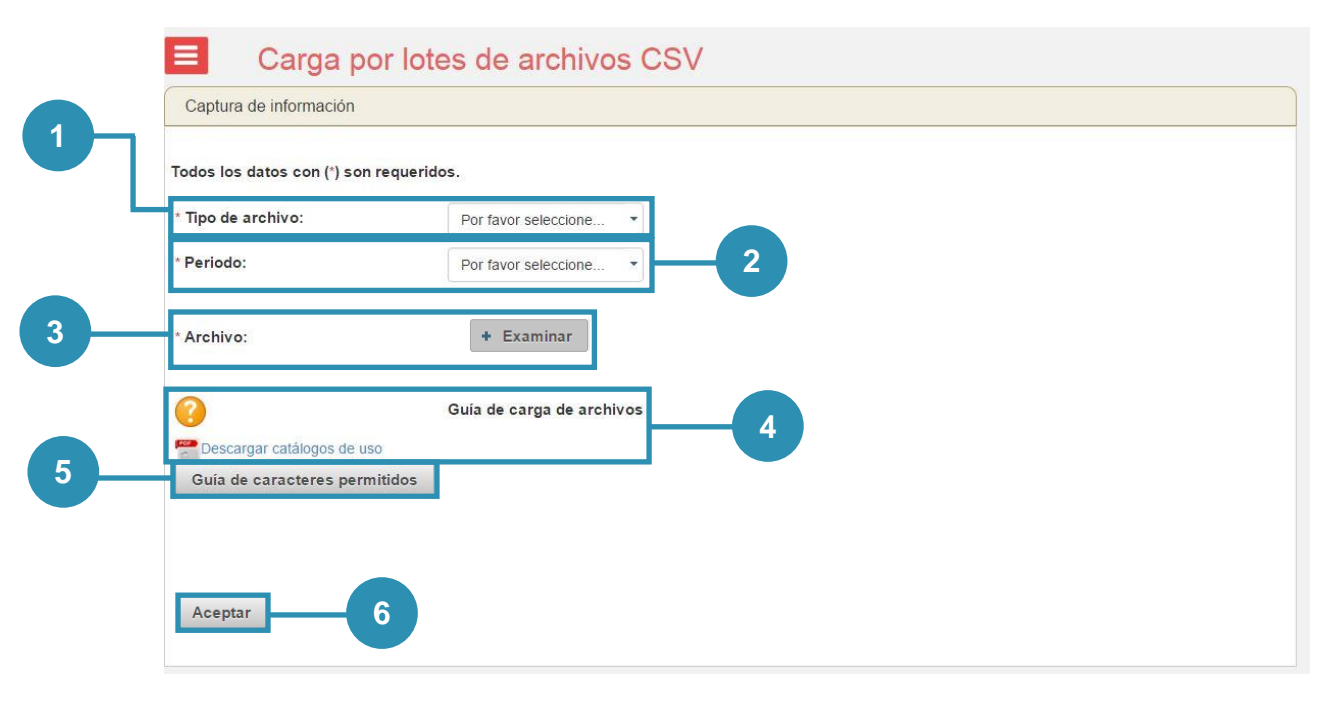

#### Figura 5.0 Carga por lotes de archivos CSV

1) Tipo de archivo. Elige el tipo de archivo que deseas cargar al sistema. Existen 7 tipos diferentes. Aportantes, Recibos de aportantes, Proveedores, Personas REPAP, Recibos REPAP, Cuentas bancarias (Aportantes, proveedores, REPAP y Cuentas bancarias) y Operaciones (Carga de Pólizas).

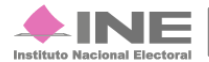

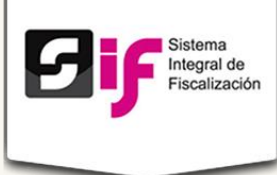

| Por favor seleccione                               |
|----------------------------------------------------|
| Aportantes, proveedores, REPAP y Cuentas bancarias |
| Aportantes                                         |
| Recibos de Aportantes                              |
| Proveedores                                        |
| Personas REPAP                                     |
| Recibos REPAP                                      |
| Cuentas bancarias                                  |
| Carga de Pólizas                                   |
| Operaciones                                        |

Una vez seleccionado el tipo de archivo, el sistema mostrará (en la parte de abajo la guía de uso y el macro de ayuda. Éste depende del tipo de archivo elegido

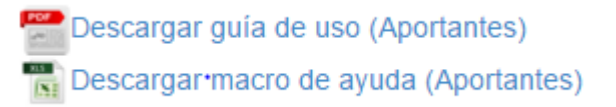

- 2) Periodo. Escoge entre los periodos disponibles.
- 3) Archivo. Oprime el botón Examinar y elige el archivo previamente trabajado con terminación .cvs.

Si es exitoso, el sistema te mostrará el siguiente mensaje:

🔰 Exitoso. El archivo ha sido validado y no contiene errores. Puede proceder a guardar la información.

- Guía de carga de archivos. Si tienes dudas en el formato, puedes consultar la guía.
- 5) Guía de caracteres permitidos para los campos de tipo texto.

| Guía de ca                   | racteres permitidos 🕺 🕷                  |
|------------------------------|------------------------------------------|
| Para los car<br>permitidos s | npos de tipo texto los caracteres<br>on: |
| Caracter                     | Descripción                              |
| A-Z                          | Letras                                   |
| 0-9                          | Números                                  |
| (                            | Abre paréntesis                          |
| - İ                          | Admiración                               |
| &                            | Ampersand                                |
| •                            | Apóstrofe                                |
|                              |                                          |

Sistema Integral de Fiscalización Versión 1.6

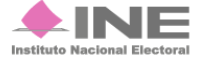

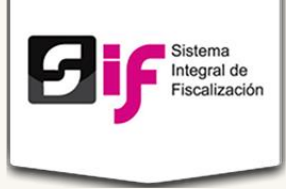

6) Aceptar. Cuando haya cargado el archivo, presiona el botón Aceptar. Se muestra la siguiente ventana:

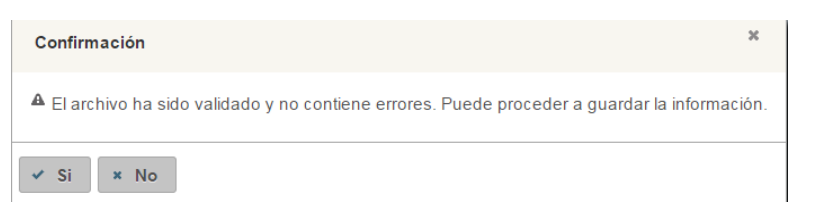

Selecciona Sí para guardar el archivo.

Finalmente se ve el siguiente mensaje en caso de ser exitoso.

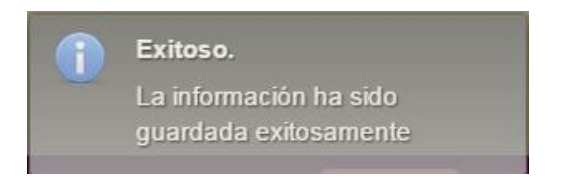

## Sustitución de carga

Si quieres sustituir la carga, que previamente subiste, elige el tipo de archivo y periodo, seleccionando al final de la página el recuadro posterior a ¿Sustituir carga?

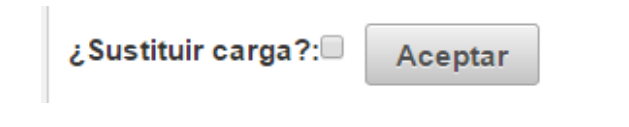

Se muestra la siguiente pantalla de advertencia:

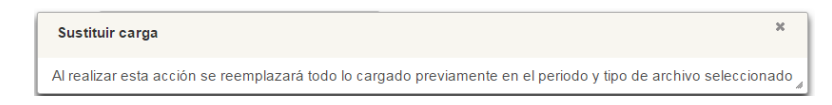

Presiona el botón Aceptar. Se despliegan los siguientes mensajes de Confirmación. Oprime Sí.

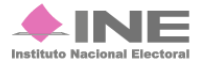

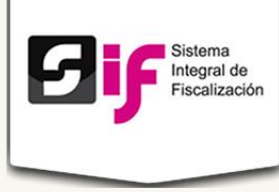

| Confirmación                                                                              | ×      |
|-------------------------------------------------------------------------------------------|--------|
| A El archivo ha sido validado y no contiene errores. Puede proceder a guardar la informa  | ción.  |
| 🛩 Si 🛛 🗙 No                                                                               |        |
|                                                                                           |        |
| Advertencia                                                                               | ж      |
| Al realizar esta acción se reemplazará la información anterior. ¿Esta seguro de querer ha | cerlo? |
| Si No                                                                                     |        |

Si el cambio fue exitoso, sale la ventana de rectificación.

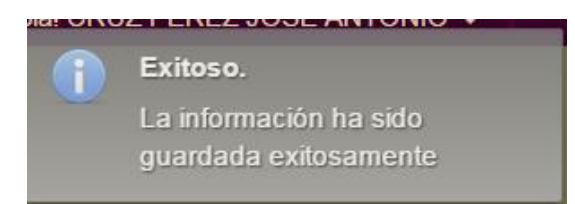

#### Nota:

Puedes consultar los formatos de las cargas masivas en el siguiente sitio:

http://ine.mx/archivos2/tutoriales/sistemas/ApoyoInstitucional/SIF/

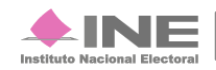

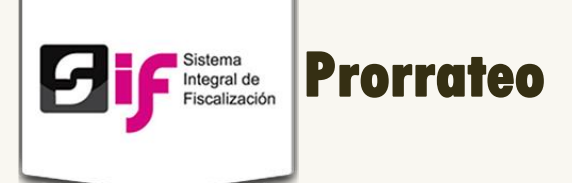

El prorrateo es el cálculo y distribución del importe de los gastos a distribuir entre los candidatos beneficiados.

| uenta Contable:                   | *Descripció | n del Movimiento:   |                                                                             | *Monto:                               |            |
|-----------------------------------|-------------|---------------------|-----------------------------------------------------------------------------|---------------------------------------|------------|
| 301020000 Mantas 🔹                | Muchos more | vimientos           |                                                                             | \$                                    | 500,000.00 |
| olio Fiscal:                      |             | *RFC del Proveedor: | *Fecha de Operació                                                          | n:                                    |            |
| 234561478562111                   |             | SARA831021          | 30/10/2015                                                                  |                                       |            |
| Opciones De Distribución          |             |                     |                                                                             |                                       |            |
| opciones de distribución          |             |                     |                                                                             |                                       |            |
| eleccione una distribución:       |             |                     |                                                                             |                                       |            |
| Diputado Federal / Campana Local  |             |                     |                                                                             |                                       |            |
| Diputado Federal<br>Campaña Local |             |                     |                                                                             |                                       |            |
| Diputado Federal<br>Campaña Local |             |                     | Detalles de l                                                               | a distribució                         | n.         |
| Diputado Federal<br>Campaña Local |             | ÷                   | Detalles de l<br>Cargos y Porcenta                                          | a distribució<br><sub>ajes</sub>      | n.         |
| Diputado Federal<br>Campaña Local |             | ×                   | Detalles de l<br>Cargos y Porcenta<br>Diputado Federa                       | a distribució<br><sup>ajes</sup><br>I | n.         |
| Diputado Federal<br>Campaña Local |             |                     | Detalles de l<br>Cargos y Porcenta<br>Diputado Federa                       | a distribució<br><sup>ajes</sup><br>I | n.         |
| Diputado Federal<br>Campaña Local |             |                     | Detalles de l<br>Cargos y Porcenta<br>Diputado Federa<br>100<br># Personas. | a distribució<br><sup>ajes</sup><br>I | n.         |

#### Figura 6.0 Prorrateo

- 1) Captura de Datos Generales. Escribe: Cuenta Contable, Descripción del Movimiento, Monto, Folio Fiscal, RFC del Proveedor y Fecha de Operación.
- 2) Operaciones De Distribución. Selecciona una distribución.
- 3) Detalles de la distribución. Elige el número de personas a las cuales se le dará el cargo (#) además del porcentaje. Por último presiona Continuar.

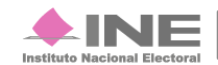

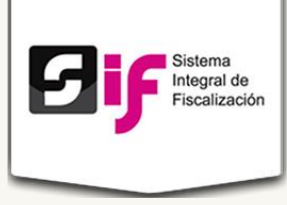

#### Te muestra la siguiente pantalla:

| eccione cada una de las opc  | liones                |                     |                          |                             |          |  |
|------------------------------|-----------------------|---------------------|--------------------------|-----------------------------|----------|--|
| * Tipo de Candidatura:       |                       |                     |                          |                             |          |  |
| Seleccione                   | -                     |                     |                          |                             |          |  |
| * Entidad:                   |                       |                     |                          |                             |          |  |
| Solocciono                   |                       |                     |                          |                             |          |  |
| Seleccione                   |                       |                     |                          |                             |          |  |
| Solocciono los candidatos d  |                       |                     |                          |                             |          |  |
| Seleccione los candidatos qu |                       |                     |                          |                             |          |  |
|                              | (1 of -               | 1) 14 <4 >> >1 10 ¥ |                          |                             |          |  |
| Clave de Elector \$          | Tino de Candidatura   | 0 N                 | ombre \$                 | Entidad \$                  |          |  |
|                              | npo de canalacian     | ·                   |                          | Linuau                      |          |  |
| DJKLAS1111111M500            | Diputado Federal      | JOSE SE RO          |                          | Aguascalientes / Distrito 1 |          |  |
| TOTTAA80010201H741           | Diputado Federal      | TITO TORRES TORRES  | DEC                      | Aguascalientes / Distrito 3 |          |  |
| MASEAA7301010111030          |                       |                     | INC3                     | Aguascalentes / Distrito 2  |          |  |
|                              | (1 of 1)              |                     | •                        |                             |          |  |
|                              |                       |                     |                          |                             |          |  |
|                              |                       |                     |                          | Agregar Candidat            | os       |  |
|                              |                       |                     |                          | 5 5                         |          |  |
| Candidatos Seleccionados     |                       |                     |                          |                             |          |  |
|                              | (1 of 1               | 1) 14 <4 1 >> >1 10 | Y                        |                             |          |  |
| Clave de Elector 🗢           | Tipo de Candidatura 🗘 | Nombre \$           | Enti                     | idad ≎                      | Quitar   |  |
| DJKLAS1111111M500            | Diputado Federal      | JOSE SE RO          | Aguascalientes / Distrit | o 1                         | Eliminar |  |
| TOTTAA80010201H741           | Diputado Federal      | TITO TORRES TORRES  | Aguascalientes / Distrit | o 3                         | Eliminar |  |
|                              |                       |                     |                          |                             |          |  |

Figura 6.1 Prorrateo Selección de Candidatos

- 1) Elige Tipo de Candidatura y Entidad, dependiendo del tipo se mostrarán las Entidades.
- 2) Selecciona los candidatos a prorratear. Oprime los recuadros de los candidatos, posteriormente Presiona Agregar Candidatos; los cuales se verán en la tabla de Candidatos Seleccionados.
- 3) Para finalizar, presiona Continuar.

Puedes Cancelar el Prorrateo, Generar Vista Previa o Limpiar la pantalla para empezar de cero.

Se observa la siguiente pantalla:

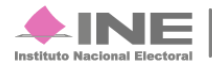

| 5 | Sistema<br>Integral de<br>Fiscalización |
|---|-----------------------------------------|
|   |                                         |

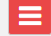

Prorrateo Distribución de Prorrateos Todos los datos con (\*) son requeridos.

| Clave de Elector   | Tipo de Candidatura | Nombre             | Entidad                     | % Asignado | Tope de Campaña \$ | Monto Asignado \$ |
|--------------------|---------------------|--------------------|-----------------------------|------------|--------------------|-------------------|
| DJKLAS11111111M500 | Diputado Federal    | JOSE SE RO         | Aguascalientes / Distrito 1 | 50         | \$1,260,038.34     | \$6,025.00        |
| TOTTAA80010201H741 | Diputado Federal    | TITO TORRES TORRES | Aguascalientes / Distrito 3 | 50         | \$500,000.00       | \$6,025.00        |
|                    |                     | (1 of 1)           | < 1 (b) (b) (10 (t))        |            |                    |                   |

Figura 6.2 Prorrateo Distribución de Prorrateos

1) Puedes ver la Clave de Elector, Tipo de candidato, Nombre, Entidad, % Asignado, Tope de Campaña \$ y el Monto Asignado.

Si estás de acuerdo, oprime Guardar y Notificar. De lo contrario, presiona Regresar.

Se mostrará el siguiente mensaje de confirmación.

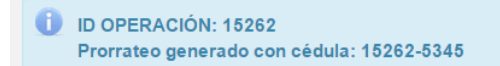

Y llegará por correo lo siguiente:

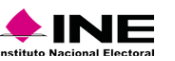

#### Estimado usuario:

La cuenta concentradora SISTEMA FISCALIZACION 2015 (cuenta capturista.con.pve001)\_Campaña Federal\_Comité Ejecutivo Nacional le ha efectuado el prorrateo de un gasto, por lo que se le informa que debe ser registrado en sus operaciones.

| INFORMACIÓN DEL PRORRATI | 0                       |
|--------------------------|-------------------------|
| CLAVE DE ELECTOR         | QQQQQQ11111111H111      |
| NOMBRE DEL               |                         |
| CANDIDATO                | gerarao asal Agu        |
| CANDIDATURA              | Diputado Federal        |
| FOLIO FISCAL             | asdajdad                |
| CUENTA CONTABLE          | 5301010000 Bardas       |
| RFC DEL PROVEEDOR        | CUPU800825569           |
| MONTO TOTAL              | 10000.0                 |
| % ASIGNADO               | 50.0                    |
| MONTO ASIGNADO           | 5000.0                  |
|                          | Sun Feb 22 00:00:00 CST |
| FECHA DE OFERACIÓN       | 2015                    |

Sistema Integral de Fiscalización Versión 1.6

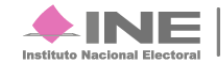

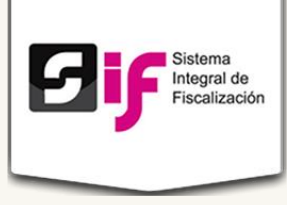

Para consultar, dirígete al Menú de Tareas y selecciona consultar.

|                           | (1 of 4) <                                                | 4 1 2 3   | 4 🕨 🖬 10          | ۲                |                       |            |
|---------------------------|-----------------------------------------------------------|-----------|-------------------|------------------|-----------------------|------------|
| No. Cédula de Prorrateo 🗘 | Descripción 🗘                                             | Estatus 🗘 | Fecha Operación 🗘 | Monto 🗘          | Fecha de Registro 🗘   | Acciones   |
| 15262 - 5345              | Mantas                                                    | Activa    | 03-11-2015        | \$12,050.00      | 03-11-2015 / 09:31:31 | Q <b>X</b> |
| 15262 - 5344              | compra de mantas                                          | Activa    | 30-10-2015        | \$200,000.00     | 30-10-2015 / 17:51:38 | Q <b>X</b> |
| 15262 - 5343              | pruebas de eventos políticos campaña local                | Activa    | 30-10-2015        | \$152.00         | 30-10-2015 / 17:51:13 | Q X        |
| 15262 - 5342              | pancartas de 150                                          | Activa    | 30-10-2015        | \$150.00         | 30-10-2015 / 17:49:19 | Q 🗙        |
| 15262 - 5341              | Prueba tarde bardas 1000000                               | Activa    | 30-10-2015        | \$111,111,110.00 | 30-10-2015 / 17:33:11 | Q 🗙        |
| 15262 - 5340              | colocación de espectaculares                              | Activa    | 01-10-2015        | \$100,000.00     | 30-10-2015 / 16:43:26 | Q 🗙        |
| 15262 - 5338              | Prueba global de sueldos y salarios del personal eventual | Cancelada | 30-10-2015        | \$789,444,444.00 | 30-10-2015 / 17:49:04 | Q          |
| 15262 - 5337              | prueba global otros similares                             | Activa    | 30-10-2015        | \$444.00         | 30-10-2015 / 11:55:19 | Q 🗙        |
| 15262 - 5336              | Prueba global propaganda utilitaria                       | Activa    | 30-10-2015        | \$555,555,555.00 | 30-10-2015 / 11:52:35 | Q <b>X</b> |
| 15262 - 5335              | Prueba global de eventos políticos                        | Activa    | 30-10-2015        | \$787,878,787.00 | 30-10-2015 / 11:23:31 | 0 *        |

#### Figura 6.3 Prorrateo Prorrateos Capturados

1) No. Cédula de Prorrateo, Descripción, Estatus, Fecha de Operación, Monto, Fecha de Registro y Acciones.

Si deseas observar el detalle de la operación, presiona la lupa

| Detalle Distribuci | ones.             |                    |                     |                      |                |                   |                       | ж              |
|--------------------|-------------------|--------------------|---------------------|----------------------|----------------|-------------------|-----------------------|----------------|
|                    |                   |                    | (1 of 1)            | ≪ 1 ▷ ▷              | 10 🔻           |                   |                       |                |
| Número de Cédula   | Fecha de Registro | Clave de Elector   | Tipo de Candidatura | Nombre del Candidato | Entidad        | RFC del Proveedor | Porcentaje Asignado % | Monto Asignado |
| 15262 - 5345       | 03-11-2015        | TOTTAA80010201H741 | Diputado Federal    | TITO TORRES TORRES   | Aguascalientes | AME750122C46      | 50.0                  | \$6,025.00     |
| 15262 - 5345       | 03-11-2015        | DJKLAS11111111M500 | Diputado Federal    | JOSE SE RO           | Aguascalientes | AME750122C46      | 50.0                  | \$6,025.00     |
|                    |                   |                    | (1 of 1)            | < 1 > H              | 10 🔻           |                   |                       |                |

Si deseas eliminar algún Prorrateo, selecciona el tache x y confirma la operación, se muestra el mensaje de éxito.

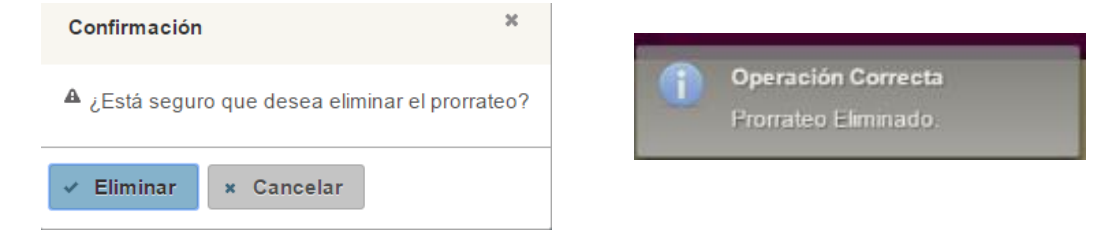

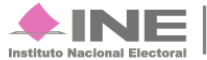

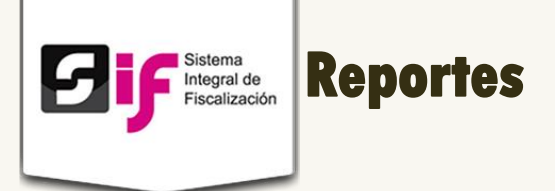

Objetivo: Comprobar las cargas exitosas en sistema. Existen dos tipos de reportes; de contabilidad de concentradora y de Prorrateo.

| Reportes                                                           |
|--------------------------------------------------------------------|
| Seleccione un reporte                                              |
| Reportes de contabilidad de concentradora<br>Reporte de Prorrateos |

## Reportes de contabilidad de concentradora

|   | Reporte de operaciones de cuentas concentradora   |  |
|---|---------------------------------------------------|--|
|   | Sujeto Obligado:<br>Ámbito:<br>Entidad:<br>Cargo: |  |
| H | Tipo de reporte diario                            |  |
| Н | * Tipo de fecha Seleccione una opción 🔹           |  |
| H | * Desde * Hasta                                   |  |
|   | Generar HTML Descarga XLS Descarga PDF            |  |

Se muestra la siguiente ventana:

#### Figura 7.0 Reportes de cuentas concentradora

1) Tipo de reporte. Selecciona Reporte diario o Reporte mayor.

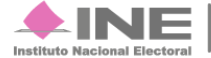

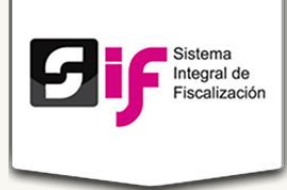

- 2) Tipo de fecha. Elige entre Fecha de registro o Fecha de operación.
- 3) Desde Hasta. Selecciona las fechas de los reportes que deseas ver.
- 4) Por último escoge el tipo de archivo que se genera. HTML, Descarga XLS o Descarga PDF.

## Reportes de Prorrateo

Se muestra la siguiente ventana:

| Reporte de profi                                                          | rateos                                             |   |  |
|---------------------------------------------------------------------------|----------------------------------------------------|---|--|
| Sujeto Obligado:                                                          |                                                    |   |  |
| Ámbito:                                                                   |                                                    |   |  |
| Entidad:                                                                  |                                                    |   |  |
| Cargo:                                                                    |                                                    |   |  |
|                                                                           |                                                    |   |  |
| Pango do foobac (oporao                                                   | ián)                                               |   |  |
| * Desde                                                                   | * Hasta:                                           |   |  |
| Desde                                                                     |                                                    |   |  |
| demos filtres per Cadula de press                                         |                                                    |   |  |
| Códulo do protectos                                                       | BEO do proveedor específico.                       |   |  |
| Cedula de prorrateo                                                       | RFC de proveedor                                   | _ |  |
|                                                                           |                                                    |   |  |
|                                                                           |                                                    |   |  |
|                                                                           |                                                    |   |  |
|                                                                           |                                                    |   |  |
| Filtros adicionales                                                       |                                                    |   |  |
| Filtros adicionales<br>Clave de elector:                                  |                                                    |   |  |
| Filtros adicionales<br>Clave de elector:<br>Puesto de elección            | Seleccione una onción                              |   |  |
| Filtros adicionales<br>Clave de elector:<br>Puesto de elección            | Seleccione una opción                              |   |  |
| Filtros adicionales<br>Clave de elector:<br>Puesto de elección<br>Entidad | Seleccione una opción V<br>Seleccione una opción V |   |  |
| Filtros adicionales<br>Clave de elector:<br>Puesto de elección<br>Entidad | Seleccione una opción   Seleccione una opción      |   |  |

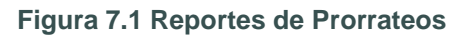

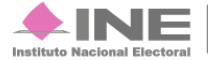

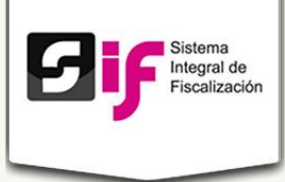

- 1) Rango de fechas. Desde Hasta. Selecciona las fechas de los reportes que deseas ver.
- 2) Cédula de prorrateo y RFC del proveedor. Escribe los datos necesarios.
- 3) Filtros adicionales. Llena los siguientes campos. Clave de elector y Puesto de elección y Entidad.
- 4) Por último escoge el tipo de archivo que se genera. HTML, Descarga XLS o Descarga PDF.

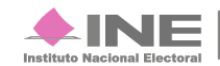